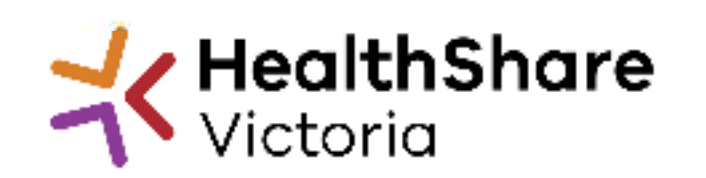

Official

# Supplier Briefing

HVAC & associated services HPVITS2022 - 175

13<sup>th</sup> October 2022

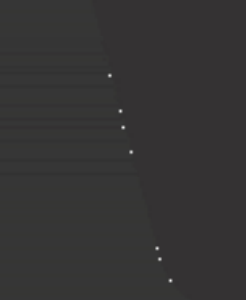

### Agenda

I would like to acknowledge the traditional owners of country throughout Australia, and recognise their continuing connection to land, waters and culture. I pay my respect to Elders past, present and emerging

#### **HSV Overview**

#### Invitation to Supply

- Proposed Timeline
- Category objectives
- Proposed categories in scope
- Other information (e.g. Support services required)

#### **HSV Procurement Portal**

Next Steps

### HealthShare Victoria

#### Our purpose

- HSV is an independent public sector and commercially oriented supply chain, procurement and corporate services organisation.
- HSV partners with public health services and suppliers to deliver significant public health system benefits including consistent access to goods, improved quality of care and substantial savings, helping to deliver better healthcare for all.

#### **Our core functions**

- Manage a state-wide supply chain for medical consumables, including PPE
- Coordinate state-wide strategic procurement
- Deliver more efficient corporate services

#### Our vision

• We help to deliver safe, affordable and sustainable healthcare.

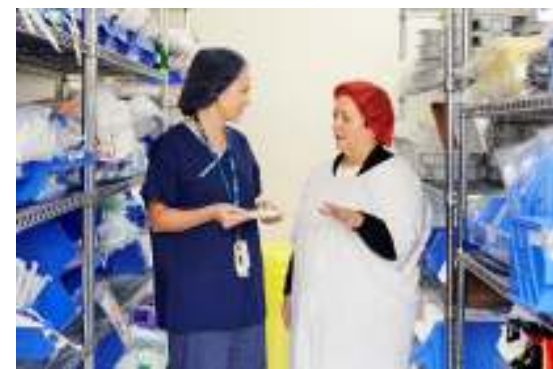

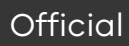

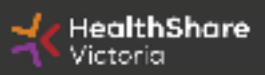

### **HSV** Organization

- Independent statutory authority funded by the Department of Health
- Established on 1 January 2021, HSV brings the former Health Purchasing Victoria's existing functions and major supply chain assets under single management
- Receives legislative support to establish whole of health contracts (Health services act 1988)
- Processes based on the Victorian Government Procurement Board's Strategic Sourcing Principles

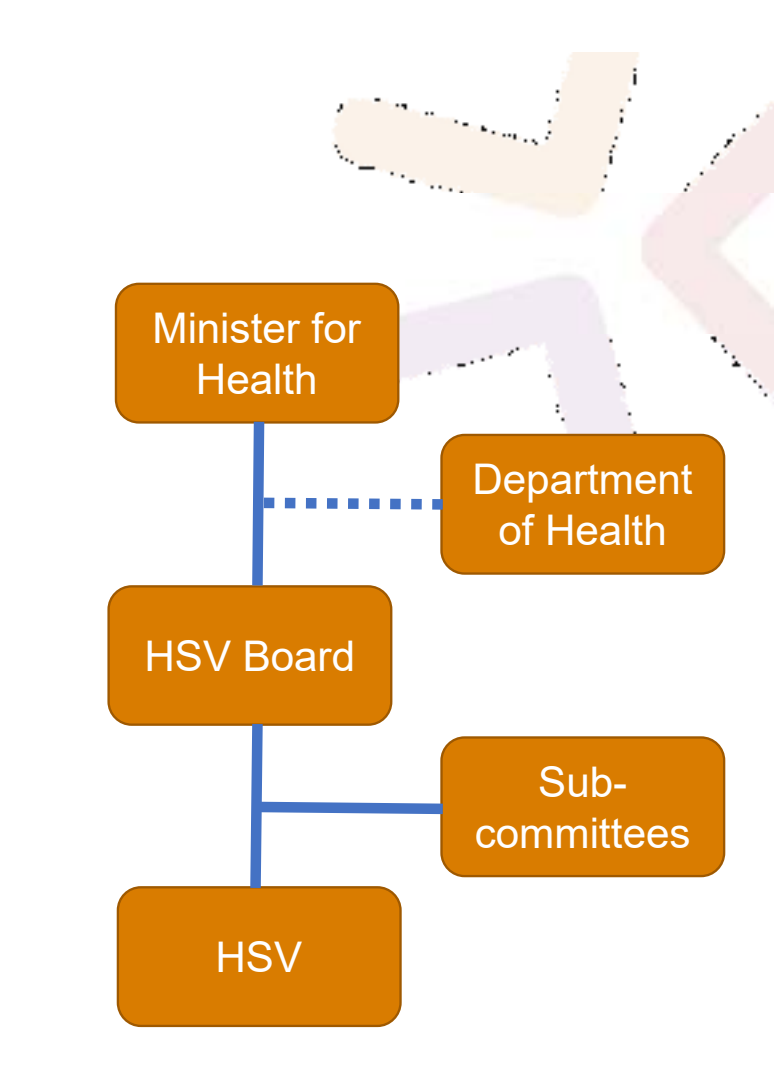

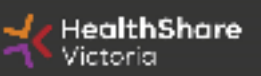

### **HSV** Objectives

- Facilitate access by public hospitals and health services to goods, services and equipment on best-value terms
- Combine the collective purchasing power of more than 80 legal entities to establish whole-of-health contracts
- Foster supply chain and process improvement, through developing relationships with suppliers and health services
- Ensure probity is maintained in purchasing, sourcing and contracting activities

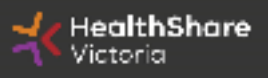

## Supplier Code of Conduct

The Victorian State Government is committed to ethical, sustainable and socially responsible procurement.

In ensuring that our suppliers maintain the same values as the Government, the State has established a <u>Supplier Code of Conduct</u>.

The Code outlines minimum ethical standards in behaviour that suppliers will aspire to meet when conducting business with, or on behalf of, the State:

- integrity, ethics and conduct
- conflict of interest, gifts, benefits and hospitality
- corporate governance
- labour and human rights
- health and safety
- environmental management

It is a mandatory requirement that you understand and acknowledge commitment to the code, and ensure it is understood by related parties, contractors and sub-contractors if awarded.

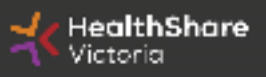

## Local Jobs First

Through Local Jobs First (LJF) policy, the Victorian Government is committed to improving opportunities for local suppliers to create more new jobs and grow the economy.

The policy is to ensure that small and medium size enterprises (SMEs) are given a full and fair opportunity to compete for government contracts, such as hospitals, schools and road projects, while still achieving value for money.

#### What you need to know

- You are **not** required to provide a Local Industry Development Plan (LIDP) at this stage
- If awarded to contract, you might be subsequently requested to produce a LIDP to support the evaluation of your offer

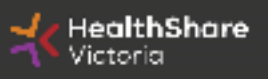

# Invitation to Supply (ITS)

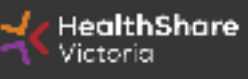

### **ITS Objectives**

- Achieve Best Value for Money
- Transparent and efficient bidding process
- Develop supplier relationship management
- Improve data quality
- Put in place preventative maintenance schedule

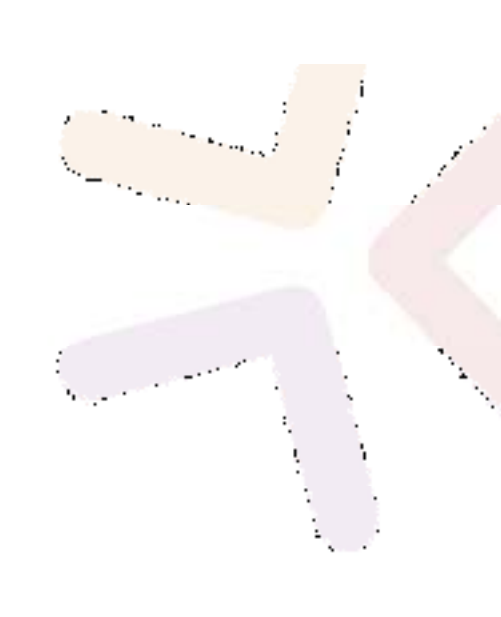

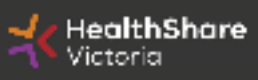

### Scope

- **Participating health services :** All 'Public Health Services' (as legislatively defined) referred to in Schedule 1 and Schedule 5 of the Health Services Act 1988 (Vic)
- Term: 3-year contract with 2 x 1 year extension

#### Categories:

- Heating, ventilation & air conditioning and Refrigeration
- Chillers & boilers
- Cooling tower & water treatment
- HEPA filtration

Note : Please be advised that you do not have to provide all of the above services. You have to provide either one of the mentioned services to participate in the upcoming tender.

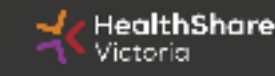

### **Tentative Timeline**

| Key Activities                 | Date                        |  |
|--------------------------------|-----------------------------|--|
| Industry Briefing Session      | 13 October 2022             |  |
| ITS Release Date               | 8 December 2022             |  |
| Last date for ITS questions    | 17 February 2023 14:00 AEST |  |
| ITS Closing Date and Time      | 24 February 2023 14:00 AEST |  |
| Extension Due date             | 03 March 2023 14:00 AEST    |  |
| Respondents advised of outcome | Dec / Jan 2023              |  |
| Agreement Commencement Date    | Jan / Feb 2024              |  |

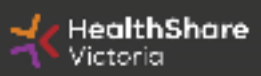

### Tender Response Worksheet (TRW)

- Tender Response Worksheet is used for evaluation in this tender and to submit pricing
- Used to create the future pricing schedule for participating health services (PHS)

#### Instructions for completion

- Complete **<u>all</u>** requested information
- Find the subcategory for your product
- Do not add columns
- Provide responses in the requested format

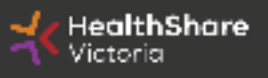

## Data Integrity in TRW

- Poor quality information will be returned for correction:
- This is not an opportunity to review your price ensure it is correct (and the Net Content is correct) at time of submission
- Any delay in the evaluation process due to poor quality data may result in HSV deeming your response non-complying and set it aside from further evaluation

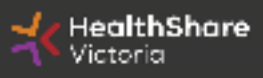

# HSV Procurement Portal

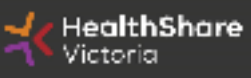

#### **Procurement Portal**

Tender document download, tender related questions, and tender submission from the HSV Procurement Portal ONLY

Register/Access at <u>healthsharevic.org.au</u>

Each HSV Procurement Portal company account has one superuser responsible for managing subusers, including visibility of the EOI documentation

Technical Issues? Contact HSV Procurement Portal (Jaggaer) Customer Support Ph: 02 8074 8627 <u>customersupport@jaggaer.com</u>

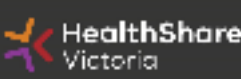

#### **New User?** Go to <u>healthsharevic.org.au</u> and click *Register*

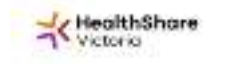

About 0x X News X Conducts and tenders X Designation X Designation X Prip Code - Conduct (S X 2020 19 X

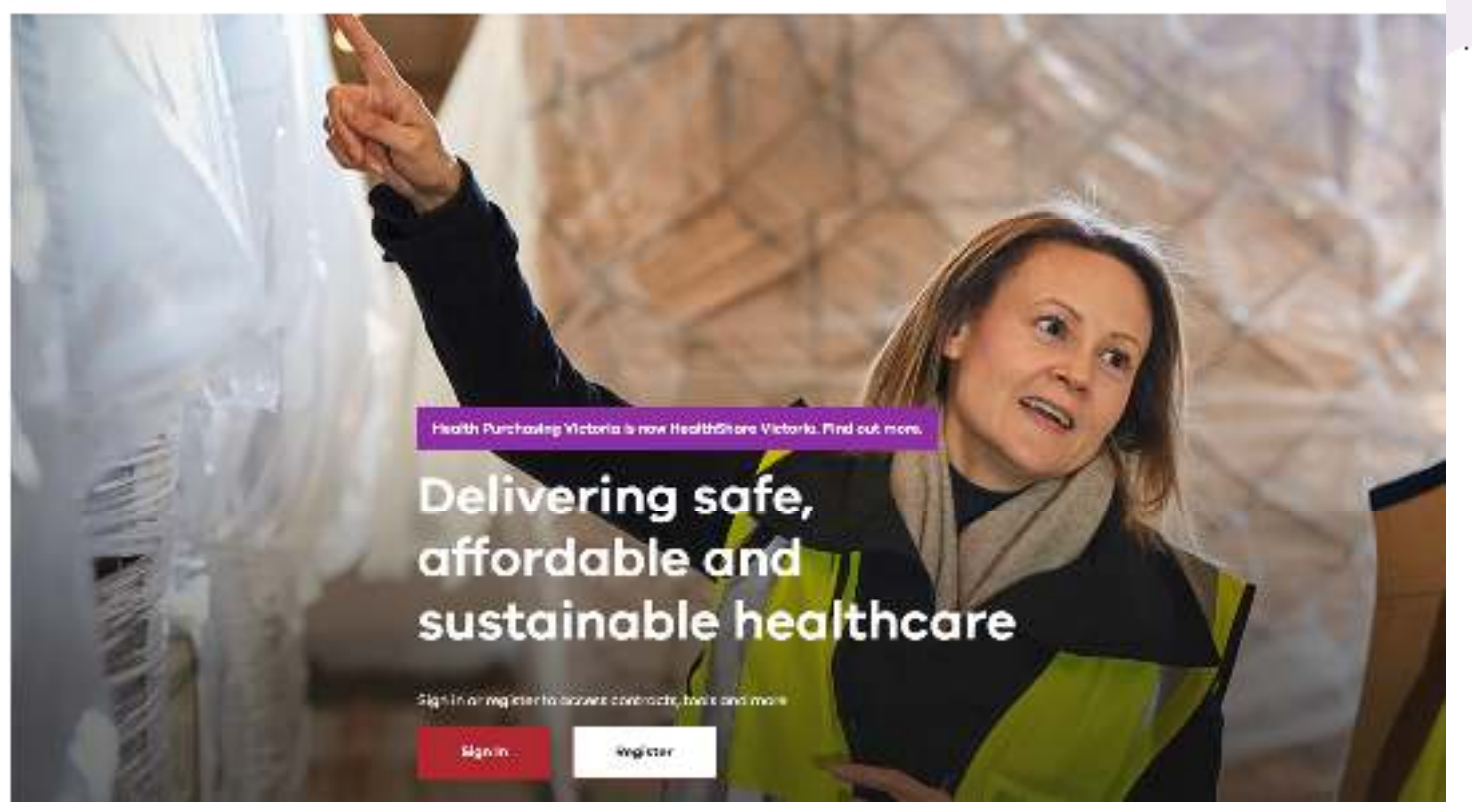

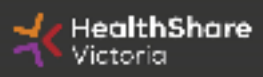

#### Register

Welcome to HealthShare Victoria's website. To register for an account to access targeted content, please register as a supplier or health service below.

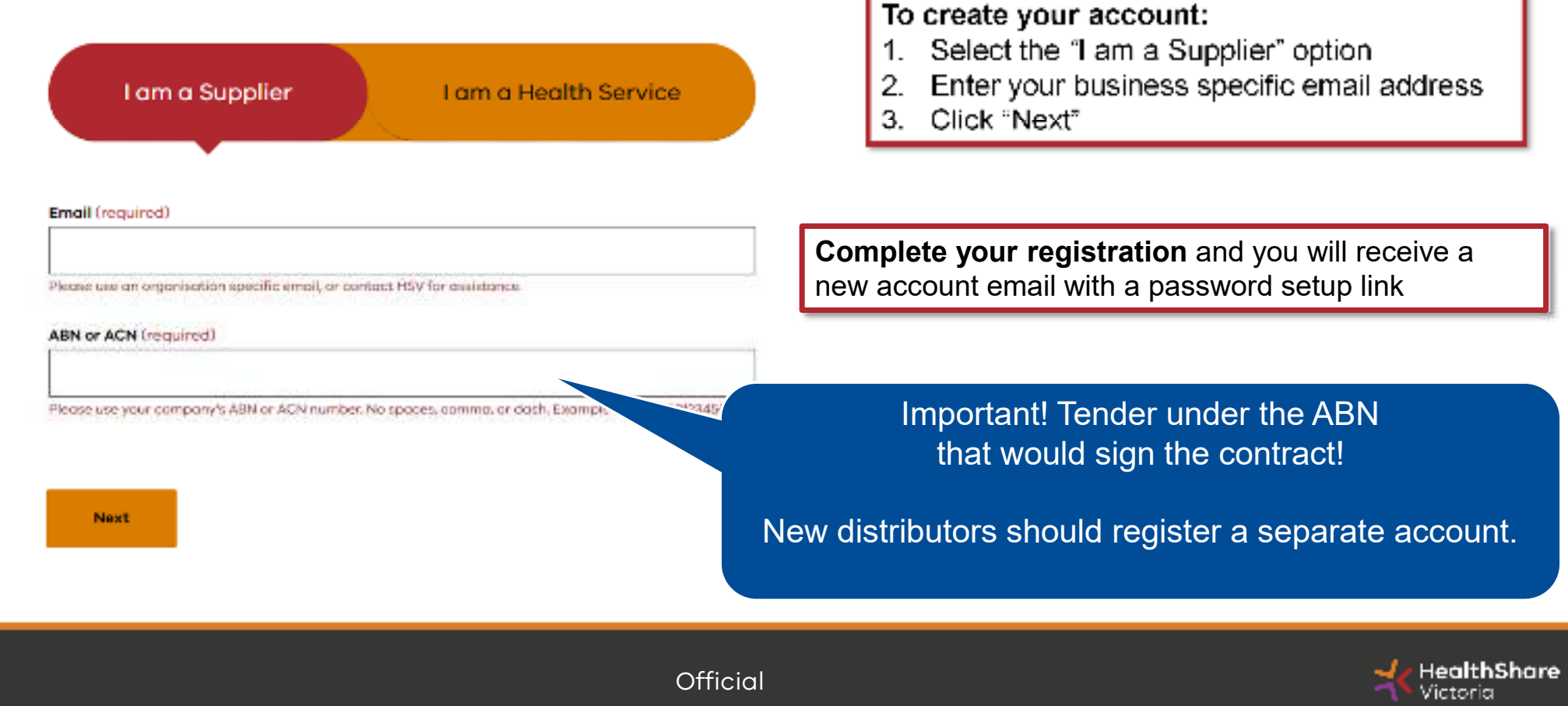

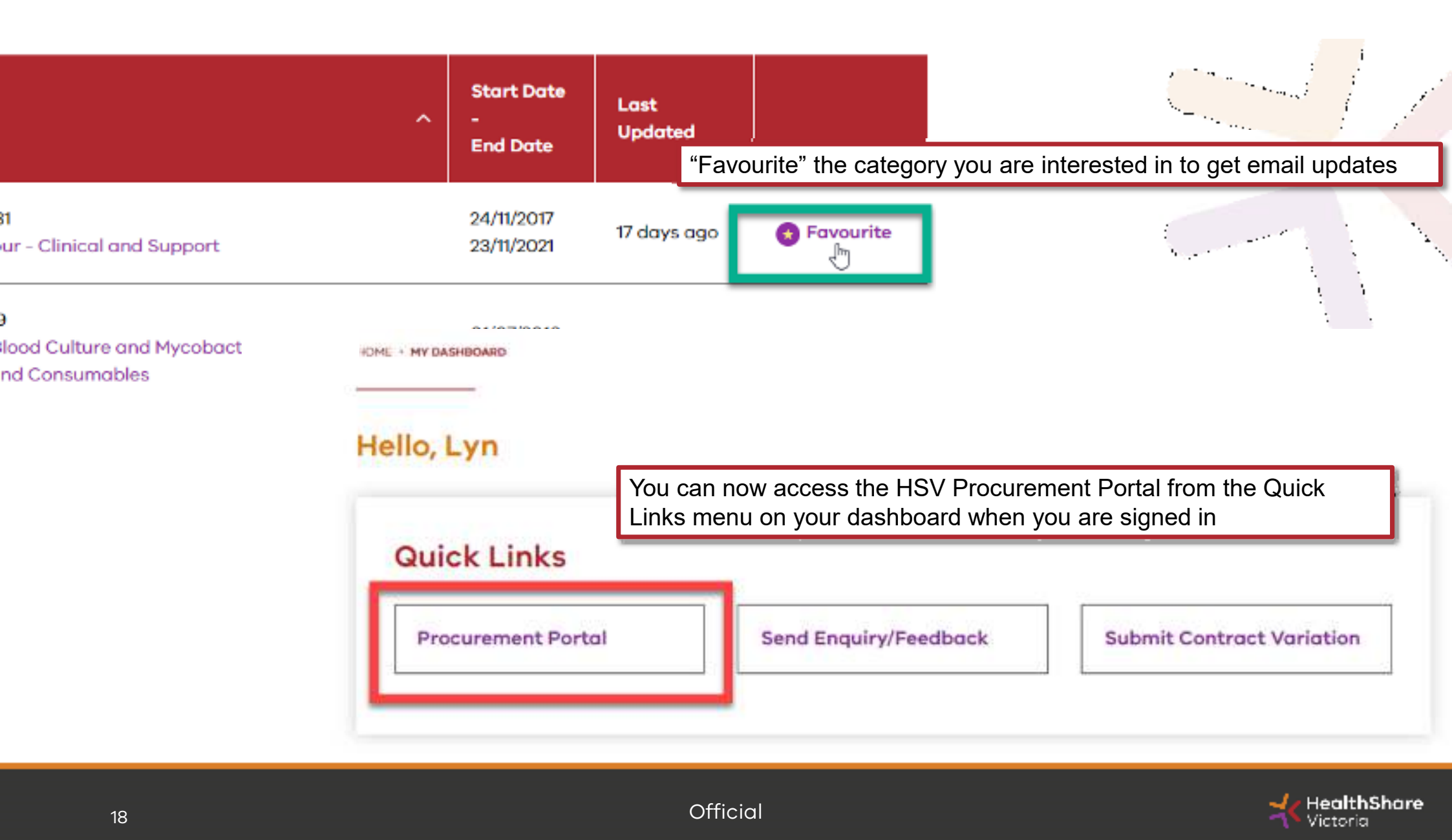

You will be directed to the Procurement Portal where you can access any open RFx or edit your personal profile

| K Hea                            | <b>ilthShare</b><br>oria |                                                                       |                                                                                                    | For technical support, p<br>Type, one outside of Austrolay, ploose follow<br>fryge, one outside of Austrolay, ploose follow<br>fry                                                                                                    | taxe confact the Jayyae Indu<br>Australia please call of 1074 0<br>here; for overscas phone run<br>All conformationers pool Stappare |
|----------------------------------|--------------------------|-----------------------------------------------------------------------|----------------------------------------------------------------------------------------------------|----------------------------------------------------------------------------------------------------|----------------------------------------------------------------------------------------------------|
| tain Dashboard                   |                          |                                                                       |                                                                                                    |                                                                                                    | 0                                                                                                    |
| 🔛 My Rumi                        | ng Suraya                |                                                                       | 🛷 New Mexages (Just 3D days)                                                                                                    | My RFQs with Panding Responses                                                                                                    |                                                                                                    |
| D hostow                         | nata in ringkiy          |                                                                       | (2) Sea lances laneauger                                                                                                    | <ul> <li>We billing to deploy</li> </ul>                                                                                                    |                                                                                                    |
|                                  | In All Constants         |                                                                       | We Office with Bandlon Bannesser                                                                                                    | over Onlick Links                                                                                                    |                                                                                                    |
| RFx Open                         | to an automent           |                                                                       | ng arts non Personal Inspectors                                                                                                    | and the second second s |                                                                                                    |
| Carren                           | nty tues                 | lear closing turo                                                     | · · · · · · · · · · · · · · · · · · ·                                                                                                    | + Standard Linko                                                                                                    |                                                                                                    |
| Carren<br>Carren<br>RFI          | ату адон<br>1            | Next Closing two<br>1/201/213114/201                                  | <ul> <li>An this is a state of the state of the state</li></ul> | - Standard Linko<br>Wy Contoots                                                                                                    |                                                                                                    |
| Gammi<br>Gammi<br>BRI<br>BTC     | nty taxos<br>2           | Head Closing Nato<br>10(10)/01311.0000<br>10(10)/0221(20.8)           | <ul> <li>No moto to copile</li> </ul>                                                                                                    | - Standard Linko<br>Vy Contoch<br>Projects                                                                                                    |                                                                                                    |
| BF: Open<br>Games<br>BF:<br>IT'C | ity ages<br>2            | Nexa Closing Isono<br>1/201/2013   1/201<br>1/2/01/2021 (23:53        | () No terio lo cocilita                                                                                                    | <ul> <li>Standard Linko</li> <li>Wp Contracts</li> <li>Stripton</li> <li>Np HP1#</li> </ul>                                                                                                    |                                                                                                    |
| BR's Open<br>Gumen<br>BR<br>1970 | ity ages<br>2            | Next Closing Nato<br>I (\$11)/2021 1.000                              | C No mai la capita                                                                                                    | - Standard Linko<br>Ny Contoch<br>Project<br>Ny HPTe<br>Ny HPTe                                                                                                    |                                                                                                    |
| BFL Comm                         | ity agos<br>3<br>2       | Nexa Churling Namo<br>1 (2015) 283 ( 1.4554)<br>1 (2015) 252 ( 23,83) | () No first to implies                                                                                                    | - Standard Linko<br>Vy Contocts<br>Strijects<br>Vy Urbin<br>Vy Urbin<br>Tyslie                                                                                                    |                                                                                                    |

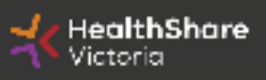

- - - ·

If you are the Super User you will receive all system alerts. Add additional contact email addresses to yours using ; as a separator.

| = User:                                                                                                    |                                          | 🛓 fethe         |
|----------------------------------------------------------------------------------------------------|------------------------------------------|-----------------|
| User Defails                                                                                                    |                                          | turce: X turce: |
| * Laut Norma                                                                                                    | Sector                                   |                 |
| • First Navio                                                                                                    | Jave                                     |                 |
| ose status<br>ose tag lie taidos                                                                                                    | artine .                                 |                 |
| • Email                                                                                                    | an transmission                          |                 |
| <ul> <li>Telephone Number</li> <li>Mobile Phone Number must start with 's' and contain digitations 0 to 2 lines forms 15) with no spaces. The first member conception 1.</li> </ul> | 51557330185<br>-51410202300              |                 |
| Division                                                                                                    | Exer                                     |                 |
| Department<br>Aple                                                                                                    |                                          |                 |
| Gampana                                                                                                    | Ser australia                            |                 |
| • Professed Language                                                                                                    | English (JR) +                           |                 |
| Thre Zone                                                                                                    | (INIT+vitits) sydney Canberts, Meltourne | *               |

• • •

| From the Portal cl         | ick on the 'RFQ' line | within the 'RFx Open to All Sup | opliers'                                                             |                                                                                                    |
|----------------------------|-----------------------|---------------------------------|----------------------------------------------------------------------|----------------------------------------------------------------------------------------------------|
| HealthShare                |                       |                                 | For both its long<br>Estate<br>fyre, are outs to of a strolin please | ort, plance control the Laggare reliate<br>an in Acatella plance call, 02 8074 863<br>(hick herr) for exercise proce cumbe<br>Cristic contorners upport (il appartice |
| ain Dashboard              |                       |                                 |                                                                      | 0.0                                                                                                    |
| 🖂 My Running Surveys       |                       | 🛫 New Messages (Jast 30 days)   | I My RFOs with Pending Responses                                     |                                                                                                    |
| () the Soundaria le stiple |                       | 🛞 . We Dennes Wantegen          | (j) No BYCs to display                                               |                                                                                                    |
| 📰 8% Open to All Suppliers |                       | Wy RFin with Pending Responses  | · · · · · · · · · · · · · · · · · · ·                                |                                                                                                    |
| Cerrently Open             | Heat Closing Date     |                                 | - Standard Links                                                     |                                                                                                    |
| MI 2                       | 0.001/282114/00       | Converting on Chipmon           | Ny Owit actu                                                         |                                                                                                    |
| no ÷                       | 10/01/2527 20 59      |                                 | Brighten                                                             |                                                                                                    |
|                            |                       |                                 | My Reta                                                              |                                                                                                    |
|                            |                       |                                 | My the Car                                                           |                                                                                                    |
|                            |                       |                                 | Parily                                                               |                                                                                                    |
|                            |                       |                                 | - Coston Linka                                                       |                                                                                                    |

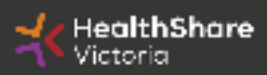

Select the tender you would like to express interest in

| K HealthShare              |                                      |                                                                                                    |                                                                                                    |  |  |
|----------------------------|--------------------------------------|----------------------------------------------------------------------------------------------------|----------------------------------------------------------------------------------------------------|--|--|
| pen to All Suppliers       |                                      |                                                                                                    |                                                                                                    |  |  |
| start search)              |                                      |                                                                                                    |                                                                                                    |  |  |
| Title                      | Project Code                         | Time limit for Expressing Interest                                                                  | - Status                                                                                                    |  |  |
| BRHS Kitchen Asset Upgrede | tender_7531                          | 13/01/2021 23:59                                                                                    | Hill Running                                                                                                    |  |  |
|                            | 100 M 100 M 100 M                    | 2010/02/01/222                                                                                      |                                                                                                    |  |  |
|                            | pen to All Suppliers a start search) | pen to All Suppliers  a start search)  Title  Project Code  BRHS Kitchen Asset Upgrade  tender_7531 | pen to All Suppliers          a start search)           Title       Project Code       Time limit for Expressing Interest         BRHS Kitchen Asset Upgrade       tender_7531       13/01/2021 23:59 |  |  |

\*\*\*\*\*\*\*\*

Click on 'Express Interest'. This is the only way to access the event.

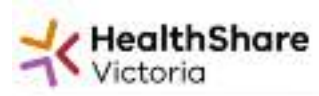

RFQ: rfq\_992 - ITS2020-071 Rehab Supply Services
 Project tender\_3500 - ITS-2000-071- Setabli Supply Services
 Closing Date 25:01/2021 15:00:00

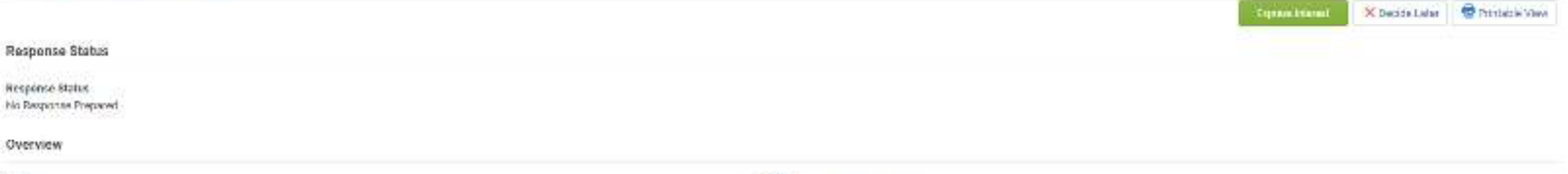

Code 1/q.152

Cascription

Title If 50020-071 Helvals Supply Services

Supplier Access RFO Open to All Suppliers

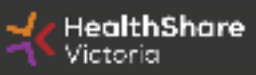

( and the second second second second second second second second second second second second second second se

For technical support please contact the Jaggaer helpder if you are in Australia please coll: 02 8074 807

Broat contents wetport@Joggan.do

and Salesing.

if you are outside of Australia, please (slick here) for ownsess phone number

#### To populate the content of your tender response, click on 'Create Response'

| - fiel of a                                                                            | 0)                                                                                           |                                                                                                    |  |
|----------------------------------------------------------------------------------------|----------------------------------------------------------------------------------------------|----------------------------------------------------------------------------------------------------|--|
| <ul> <li>RFQ: r</li> <li>Provi Me</li> <li>Head of the</li> <li>Head of the</li> </ul> | ftg_95 - Tender Br<br>Her, Hill - Texel Belley<br>In 1400211 14000<br>Gel Talements' Her bel | Selling - Sangkont Olovers Text ITS                                                                                                    |  |
| Vering                                                                                 | You have I arrest its                                                                        | yer Attachmenty: Phane also have to main the local state interacting year mapsion                                                                                                    |  |
| tero betalla                                                                           | Miningen (Married V)                                                                         |                                                                                                    |  |
| ing the                                                                                | er Afterforsente (1) (Alg.Para                                                               | The Ages                                                                                                    |  |
| 1 veens                                                                                | names hann (boly)<br>Alfication Response (p                                                  | uerfinet: 120)                                                                                                    |  |
|                                                                                        |                                                                                              | THE FAMILY                                                                                                    |  |
| 01.18                                                                                  | patentel Atlanticery                                                                         | Place Acts for an investigated distribution in the services constigue<br>Companies that services teamonal and power for induite before free companies for inspector                                                                                                    |  |
| 112 10                                                                                 | -                                                                                            | 102 THE DRAFT WEP PROPERTY ADDITION TO A CONTRACT TO A REQUIRE to regard to region to relating polyte containing local to pathly probability of binary and bandles of the software                                                                                                    |  |
| 113 30                                                                                 | -                                                                                            | (a) CEREMARY - For search spaces and ensure to be probably free sur that back of Somaan Pyro Area (star Sover which the back, failer to an answer on the temp sur web. The is to match ensure on the temp to be to very to ACC, young Area interverses on the temp and answer on the temp sur web. The is to match ensure on the temp to ACC.                                                                                                    |  |
| 114 . 30                                                                               |                                                                                              | Please are and the top part as ROT Socket in your beams. Societ purces beams in the off Previous, the perturbant control you brough a page of a visit the the you as parts to be the in our parts to be the feature law, the perturbant in the perturbant in the perturb |  |
| 318 10                                                                                 | -                                                                                            | EDMET inter part means with the introduction before the part of part reprinted control of the statistic data provide biological and in a statistic data present)                                                                                                    |  |
| 110 30                                                                                 |                                                                                              | Flower SUBMY year RESPONDE when companies The will native your response to the larger FAULPEETO DO THIS INCLUDED IN COURSE NOT REDUCT TO EXCIDENCE TO EXCIDENCE SUBJECT IN COURSE IN THE SECONDE SUBJECT IN COURSE IN THE SECONDE SUBJECT IN COURSE IN COURSE IN THE SECONDE SUBJECT IN COURSE IN COURSE INTO AND INCOURSE INTO AND INCOURSE INTO AND INCOURSE INTO AND INCOURSE INTO AND INCOURSE INTO AND INCOURSE INTO AND INCOURSE INTO AND INCOURSE INTO AND INCOURSE INTO AND INCOURSE INTO AND INCOURSE INTO AND INCOURSE INTO AND INTO AND INCOURSE INTO AND INTO AND INCOURSE INTO AND INCOURSE INTO AND INCOURSE INTO AND INCOURSE INTO AND INTO AND INFOUND INTO AND INTO AND IN |  |
| 117. 16                                                                                | -                                                                                            | First Ray resides any starge to Percenting and particle and of a forst range to de Sort range to de Sort regions - biols in mount for durings and bringht to put minute. Just they remove a causage proof for the fage - generally to all as reasoning interaction                                                                                                    |  |
| 118 .90                                                                                |                                                                                              | White the costs along the logg included abstract along and black at lating, we remains that you reage standards and black and any reason that you reage standard and any reason that you reage standard and along along about the post and any reason that you reage standard and along along about the post and along along about the post along along about the post along along about the post along along about the post along along about the post along along about the post along along                                                                                                    |  |

KealthShare Victoria

1

1

SAVE REGULARLY. If you are inactive on the site for more than 15 minutes you will need to sign in again and any unsaved data will be lost.

| Page              | 2 rfg_95 - Tender Brie<br>4 water_33 Tender Brie<br>g Dae 1402000 140000 | Ing - Surgical Gloves Test ITS<br>of Own Net ITS                                                                                                    | in Rest             |
|-------------------|--------------------------------------------------------------------------|----------------------------------------------------------------------------------------------------|---------------------|
| tot               | Noder                                                                    |                                                                                                    |                     |
|                   |                                                                          |                                                                                                    | New and Sales       |
| I Tec             | finzial Response (gaveforre:                                             | 54 ( ) ( ) ( ) ( ) ( ) ( ) ( ) ( ) ( ) (                                                                                                    | a waan ooga         |
| 31                | QUALITY MANAGEMENT - Inclu                                               | a of Phalite Questions                                                                                                    |                     |
|                   | Questor                                                                  | (Berry Will)                                                                                                    | Response            |
|                   |                                                                          |                                                                                                    |                     |
| 21.1              | Quality Hereigement                                                      | Phone case whether your communities has a restilled Guality Menagement Opsier(1)                                                                                                    | 1                   |
| 21.1              | Guality Henagement                                                       | Phases state whether poor expression has a netfled Guality Managament Spalen? Phases ettade a connect conflicte for your cardinal Guality Interagement System?                                                                                                    | a Get to dark Nor   |
| 211<br>212<br>213 | Guilly Minagement<br>Gually Minagement<br>Gually Management              | Prese state viralle por openation has a netted Guality Managament Sphert?     Prese state a correct conflictes for your certificate by your certificate by your certificate for your certificate for your certificate | + Ook to short Net: |

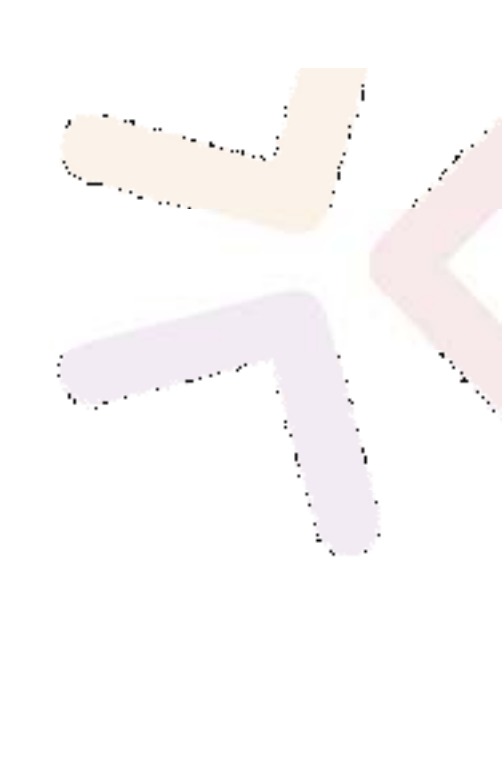

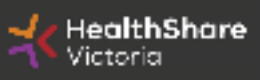

| (re- the s | lotae )                                                                                                    |                                                                                                    |                                                                                                    |                                                                |
|------------|----------------------------------------------------------------------------------------------------|----------------------------------------------------------------------------------------------------|----------------------------------------------------------------------------------------------------|----------------------------------------------------------------|
|            | Control 195 - Transford Br<br>a latent (197 - Transford Br<br>ag Zee Latent Control (197 - 197<br>mag Zee Latent Control (197 - 197<br>mag Transford Brand Br<br>Agent Control (197 - 197<br>Agent Control (197 - 197<br>Agent Control (197 - 19 | Soffing - Sampleal Gloves Text ITS<br>Regist Dates Text TT<br>ment TE<br>Text Text Text Text Text Text Text Text                                                                                                    |                                                                                                    |                                                                |
| Mg D       | etgenes haveney                                                                                                    |                                                                                                    |                                                                                                    |                                                                |
| t          | Gastania Reasons                                                                                                    | Weating matching ingcomes (17)                                                                                                    |                                                                                                    |                                                                |
| 3.         | Technical Messace                                                                                                    | Manage and State of Parage                                                                                                    |                                                                                                    |                                                                |
| 8.         | Conversion Private No.                                                                                                    | Morenersy fields managed 11                                                                                                    | Total Price producing optimal automatic                                                                     |                                                                |
| T 1        | en Angeren beer Ony<br>Qualification Response (g                                                                                                    | aection (20)                                                                                                    |                                                                                                    | ()- total management                                           |
| + .1       | 1. 1. N.B. 42 MIL PRICE - MAPPEN                                                                                                    | III.1 TEV FOR COMPLETING TOLK RELEGANCE - Guarding Initial                                                                                                    |                                                                                                    |                                                                |
|            | moti i                                                                                                    | A MARKEN AND A MARKEN AND A MARKEN A                                                                                                    |                                                                                                    |                                                                |
|            |                                                                                                    | Plana ice, the section advaced attributes in the topy ice-strategy.                                                                                                    |                                                                                                    |                                                                |
| .111       | Bigdeners Instituter                                                                                                    | Companies must desired all time desarrows, and consider the dealer before they complete their requirem                                                                                                    |                                                                                                    |                                                                |
| 303        | NOU                                                                                                    | OR THE ORDER HELP FOR PERFORMANCE PLACEOUS To comprise disappents agains the electrony, per                                                                                                    | tori vi hadrow terte, along on to polity unicoders' for history and benefits if the others.                 |                                                                |
| 118        | Ace                                                                                                    | TATUE REPORTS AND A THE DATABASE PROCESS (IN A RECEIPTION OF A REPORT OF A REPORT OF A RECEIPTION OF A RECEIPTION OF A RECEIPT | n dat Sahr with the low future is a new providing part and. The is is national small, and being the advance | ned to thought 201781 lying does not place just address of the |

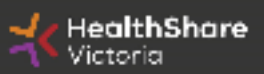

#### If you need to send a clarification question to HSV use the secure messaging function

| and the second second sec | # ITS   | the Parate                |
|----------------------------------------------------------------------------------------------------|---------|---------------------------|
| Project Inscher_123 - Tander Bilefing - Surgical Gloves Text ITS<br>Characteristics 14 (2010) 14 (2010)                                                                                                    |         |                           |
| Reserve Last Educated On the Viewlind Vie                                                                                                    |         |                           |
| Contraction and the second second second second                                                                                                    |         |                           |
|                                                                                                    |         | Chine Minister Street Kan |
| Message                                                                                                    |         |                           |
| Tadget                                                                                                    | Message |                           |
|                                                                                                    |         |                           |
|                                                                                                    |         |                           |
|                                                                                                    |         |                           |
|                                                                                                    |         |                           |
|                                                                                                    |         |                           |
| Altaclamenta                                                                                                    |         |                           |
|                                                                                                    |         | \$ Atutom                 |
|                                                                                                    |         |                           |

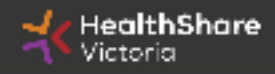

| Ono<br>You | ce complete <b>ensure you cli</b> o<br>can't submit if there are ma           | ck 'Submit Response'<br>ndatory fields outstanding. | www.Running     |  |
|------------|-------------------------------------------------------------------------------|-----------------------------------------------------|-----------------|--|
| Clo<br>Re: | sing Date: 14/03/2018 14:00:00<br>sponse Last Submitted On: Not Submitted Yet |                                                     |                 |  |
| RFQ        | Details Messages (Unread 0)                                                   |                                                     |                 |  |
| etting     | s Buyer Attachments (1) My Response Use                                       | er Rights                                           |                 |  |
|            |                                                                               |                                                     | Submit Response |  |
| My         | Response Summary                                                              |                                                     |                 |  |
| 10         | Qualification Response                                                        | Missing mandatory responses (87)                    |                 |  |
| -          | Technical Response                                                            | Mission mandatory reconnect (23)                    |                 |  |

Note that responses – including pricing – are sealed until tender close. Your response is locked and inaccessible to the buyer until then.

•••

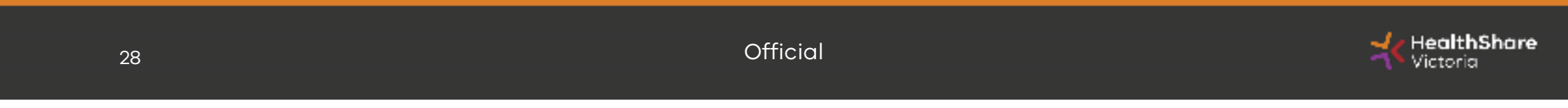

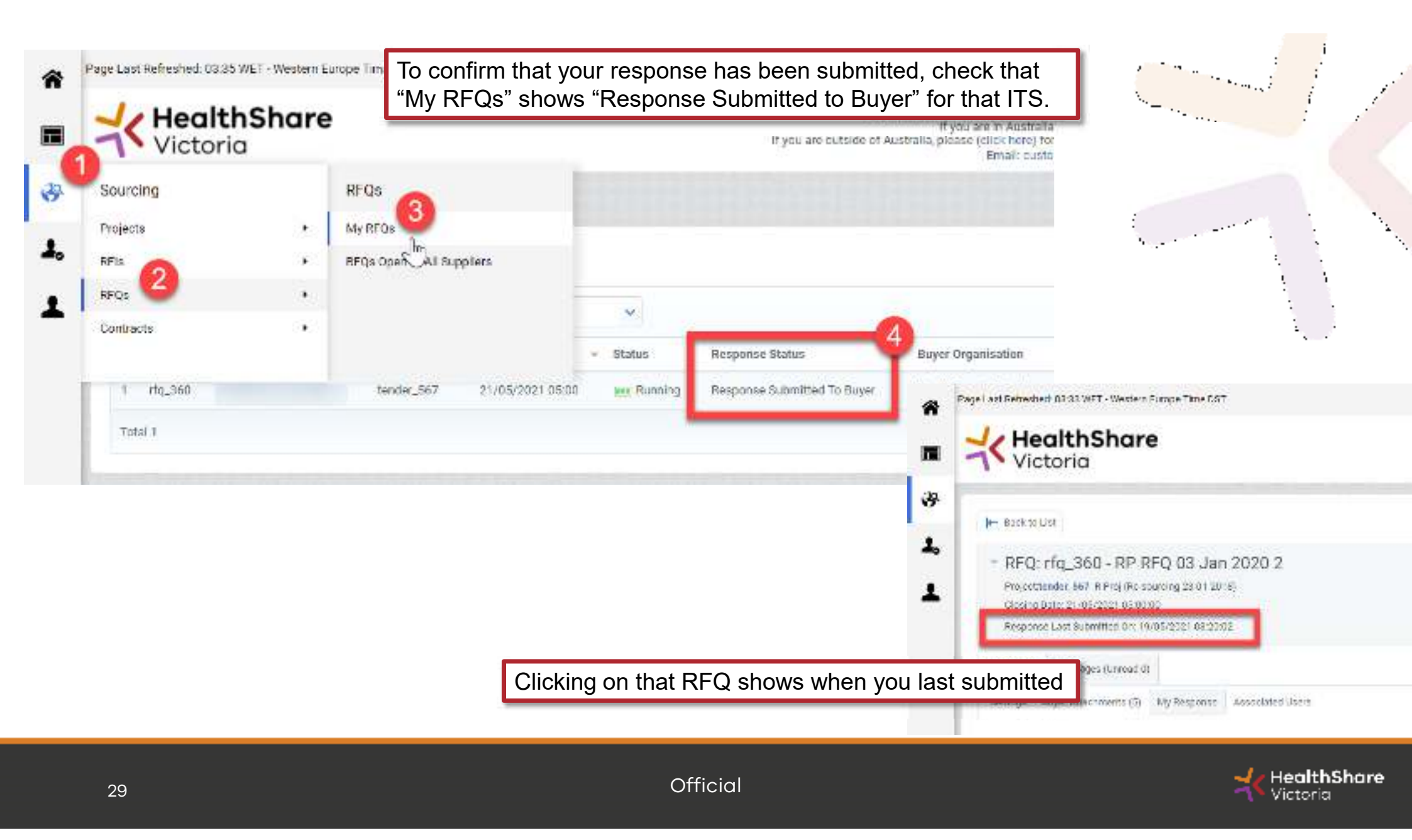

## Tips for Responding

- Do not assume your company is known or well known by the evaluators – provide all requested information
- Do not use acronyms or abbreviations
- Do not cross-refer to other questions or answers in your responses
- Remember to save regularly
- Submit early you can overwrite your information up to the time of closing. Late submissions can only be accepted if they meet the strict conditions of the *ITS Late Responses* clause
- Multiple users working on a submission can cause errors and delays. It is strongly recommended that only one user be logged on at one time to work on a submission.

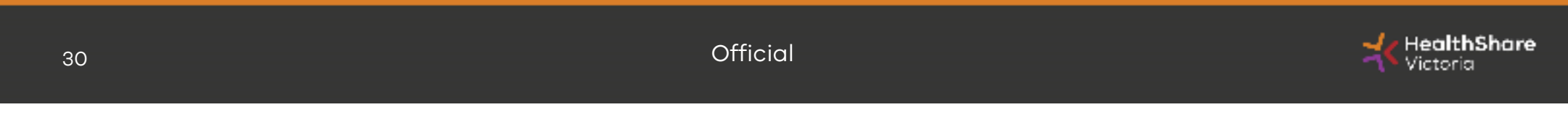

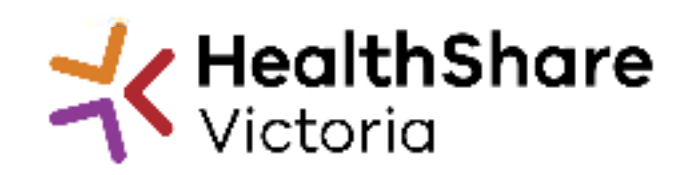

# **Questions**?

Send to: a.nikam@healthsharevic.org.au